# 1° Partie : Mouvement parabolique

## **Objectif**:

On se propose de déterminer les équations horaires et l'équation de la trajectoire d'un mouvement parabolique acquis avec une webcam.

On pourra soit étudié le mouvement parabolique d'une boule de pétanque à partir d'images numérisées que l'on trouvera dans le sous répertoire *Clips vidéoTS* du répertoire *Mes documents* ; soit filmer et numériser un mouvement en lançant une boule dans le laboratoire.

On en déduira les paramètres du lancer : angle de tir  $\alpha$  et la vitesse initiale v<sub>0</sub> et une mesure de g.

## I. Manipulation.

Lancer le logiciel Aviméca et charger, la vidéo à exploiter :

- Adapter la taille à la fenêtre de travail,
- Fixer l'échelle et le repère,
- Pointer les positions de l'objet les uns après les autres,
- Copier les tableaux de valeurs dans le tableur.

# **II. Exploitation**

- 1. Graphe y = f(x)
  - Sélectionner les colonnes x et y.
  - Réaliser le graphique en utilisant le mode nuage de points. Donner un titre au graphe et aux axes.
  - Ajouter une courbe de tendance. (choisir le degré de l'équation puis dans les options, afficher l'équation sur la courbe)
  - En déduire l'angle de tir  $\alpha$  en comparant cette équation avec les équations du cours.

#### 2. graphe x = f(t)

- Sélectionner les colonnes t et x et afficher le graphe x = f(t)
- En procédant comme précédemment , déduire la vitesse initiale v<sub>0</sub>.

# 3. graphe y = f(t)

- En procédant comme précédemment, déduire une valeur de g.

On pourra aussi afficher les graphes  $v_x = f(t)$  ou  $v_y = f(t)$ .

#### **Conclusion : les équations vues en cours sont – elles vérifiées ?**

# 2° Partie : Trajectoire d'un projectile lancé avec une vitesse initiale V0 pour différents angles de tir

## objectif

Utiliser un logiciel de simulation pour étudier l'influence de l'angle de tir sur la trajectoire d'un projectile.

## Protocole

On simule le lancement d'un projectile de 1 kg avec une vitesse initiale de 15 m.s<sup>-1</sup>. Compléter le tableau suivant qui donne les composantes de la vitesse sur les axes Ox ( horizontal ) et Oy ( vertical ver le haut ) pour différents angles de tir.

| α(°)                                | 20 | 30 | 45 | 60 | 80 |
|-------------------------------------|----|----|----|----|----|
| $V_{X}(m.s^{-1})$                   |    |    |    |    |    |
| V <sub>Y</sub> (m.s <sup>-1</sup> ) |    |    |    |    |    |

- 1. Lancer le logiciel « Dynamic »
- 2. Dans le menu Dessin, choisir couleur. Sélectionner le noir et OK.
- 3. Dans le menu Dessin, choisir Arrière-plan. Sélectionner le blanc et OK.
- 4. Dans le menu Initialiser, choisir Origine. Cliquer en bas à gauche du cadre jaune à environ 1,5 cm du bas et 1,5 cm de la gauche. *(le point G apparaît )*.
- 5. Dans le menu Initialiser, choisir Tracé des axes. (Ox et Oy sont tracés).
- 6. Dans le menu Champ, choisir g. ( un vecteur champ est tracé ).
- 7. Dans le menu Initialiser, choisir Vitesse puis Modifier. Taper les valeurs de  $V_x$  et  $V_y$  calculés pour le 1° angle puis OK. (Attention à la virgule !! ). (*un vecteur V*<sub>0</sub> est tracé).
- 8. Dans le menu Trajectoire, choisir Tracé. (la courbe est tracée).
- 9. Reprendre les étapes 7 et 8 pour les autres angles. (les autres courbes se superposent).
- 10. Faire une impression d'écran dans le presse papier avec la touche « impr écran ».
- 11. Ouvrir Word et coller deux fois l'écran avant de faire une impression.
- 12. Identifier sur les courbes, les angles de tir.

#### **Questions :**

- 1. La hauteur maximale atteinte par le projectile dépend-elle de l'angle de tir ?
- 2. Comment varie, en fonction de l'angle de tir, la distance parcourue horizontalement par le projectile ?

# T.P IV 3

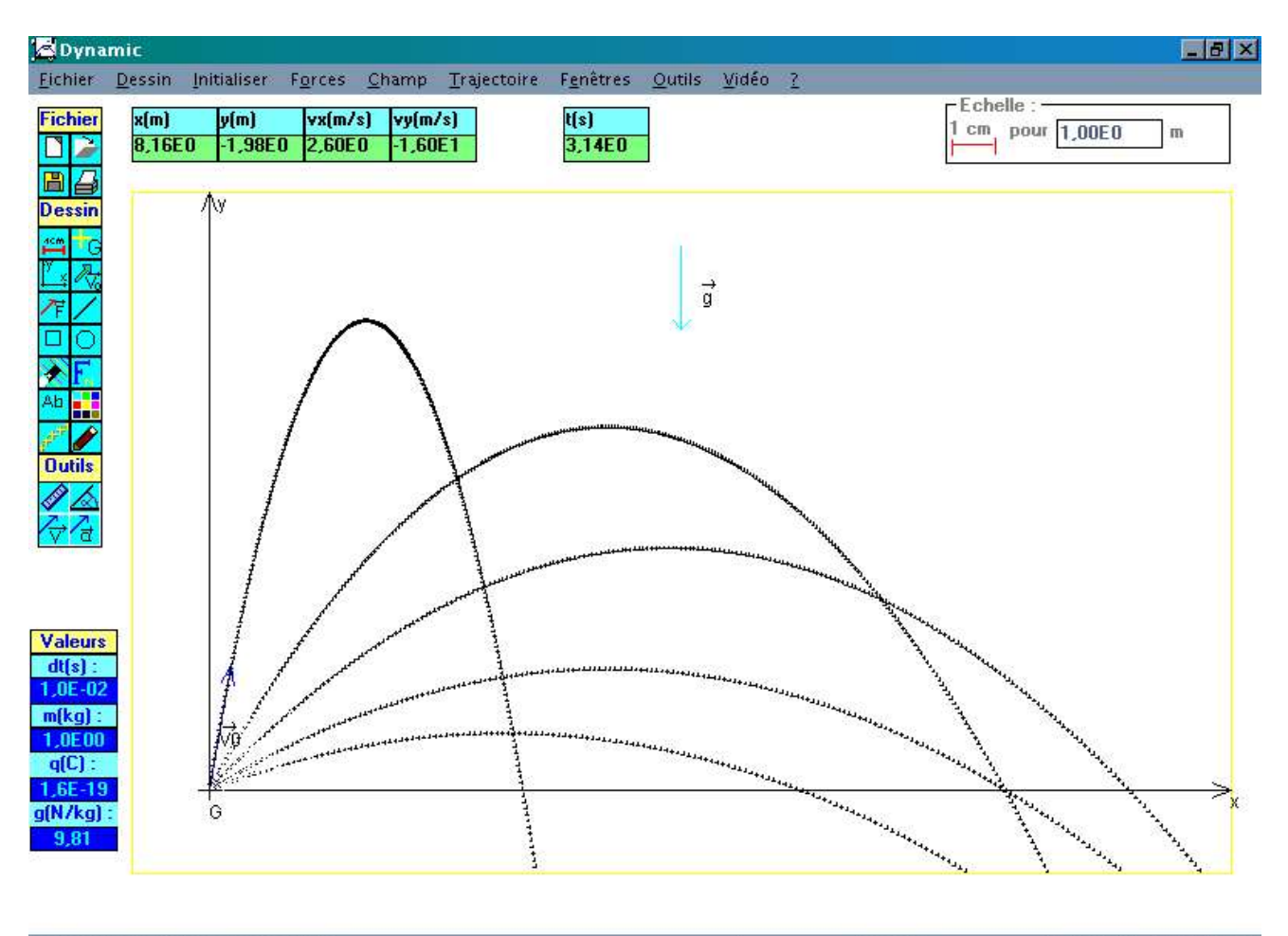

Click gauche pour sélectionner une option

Sans nom 08/12/02 MAJ NUM